|  | students you want |  |
|--|-------------------|--|
|  |                   |  |
|  |                   |  |
|  |                   |  |

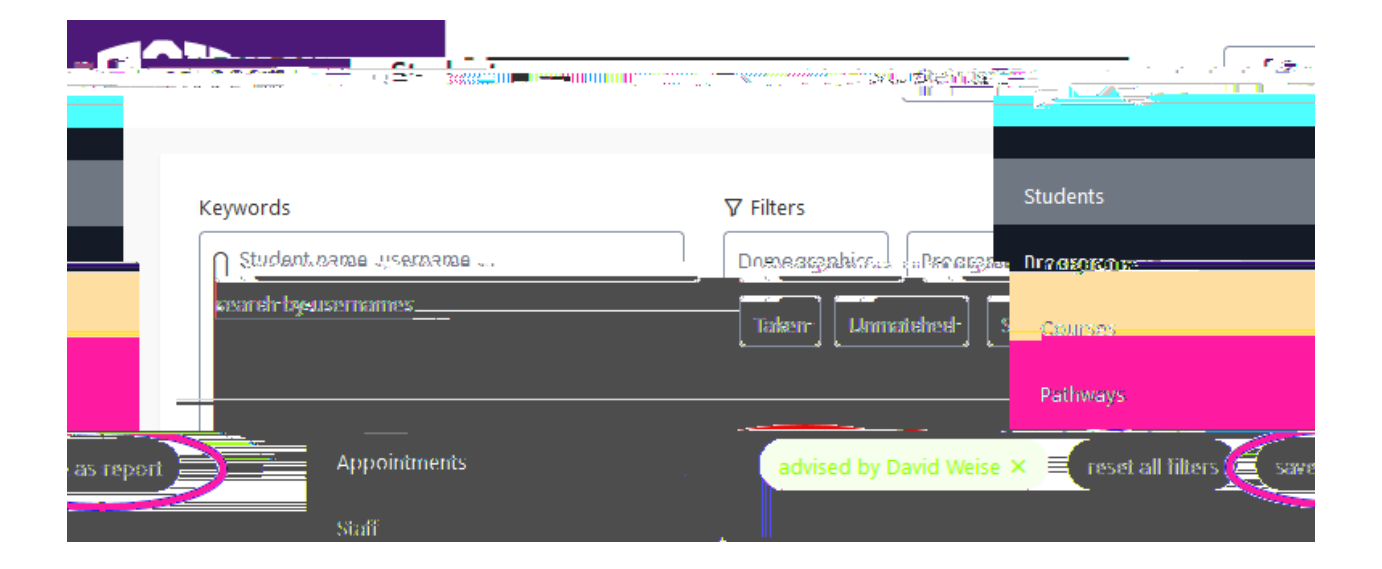

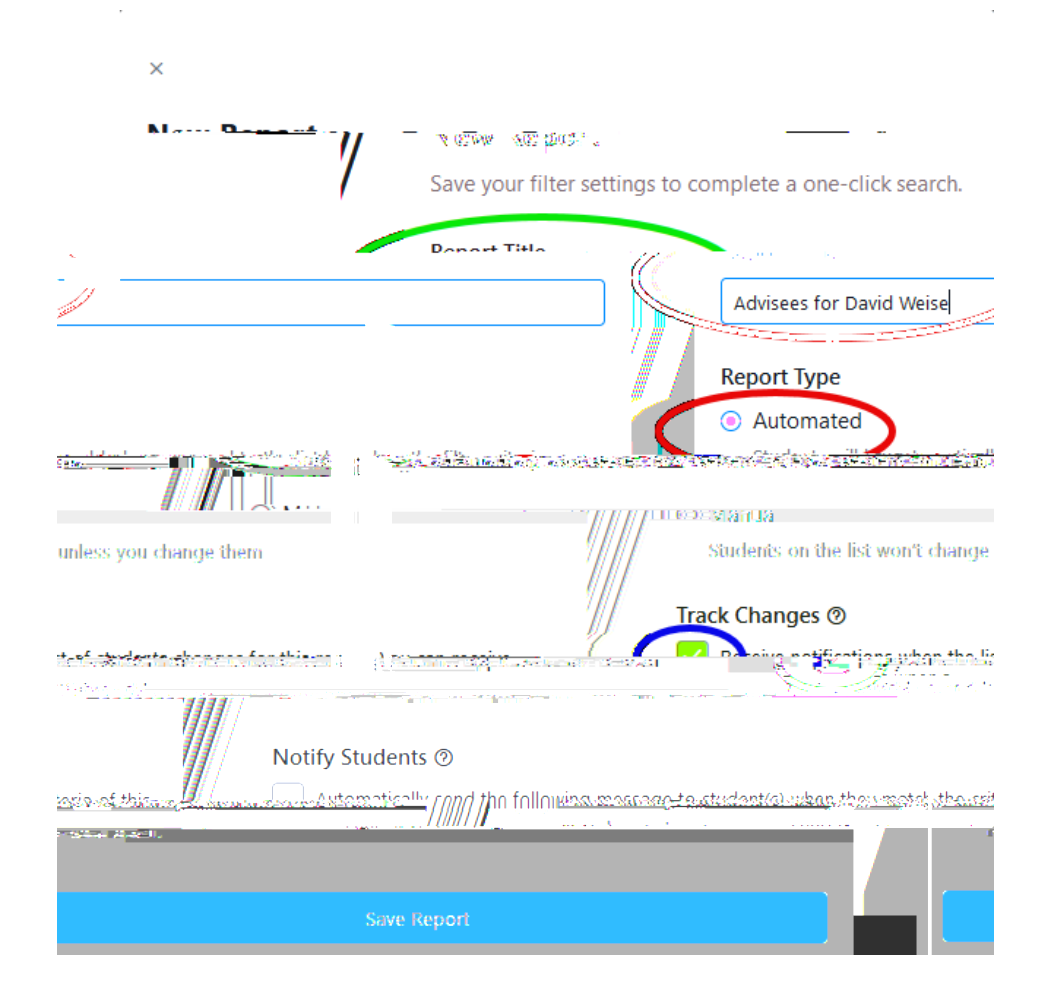

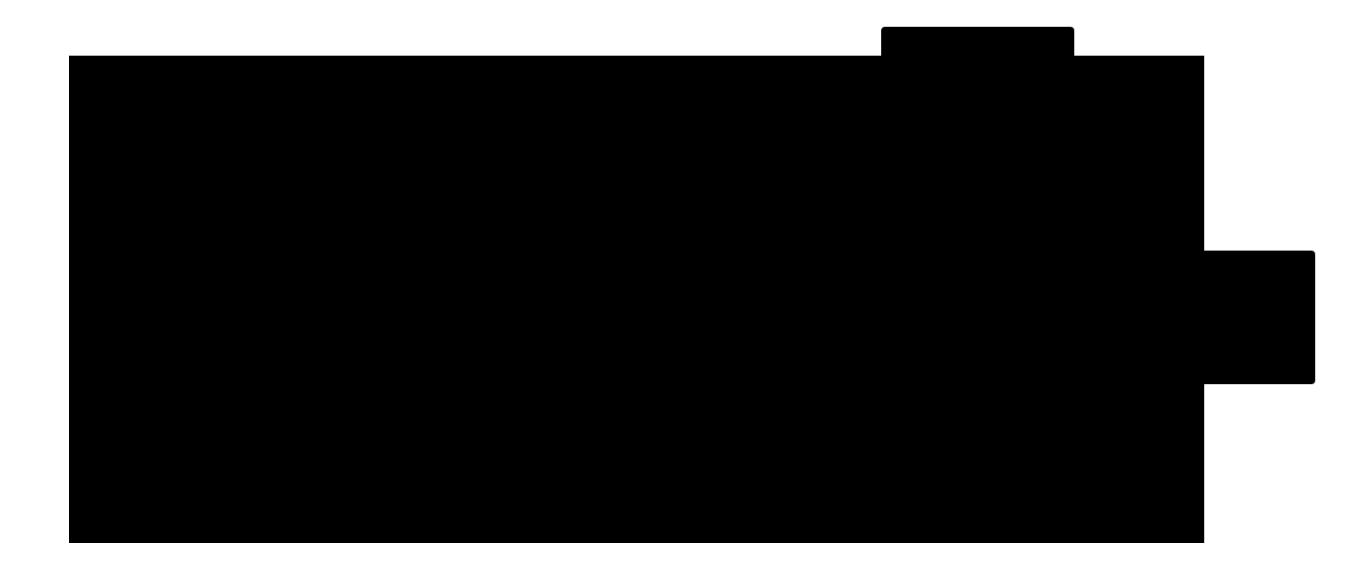

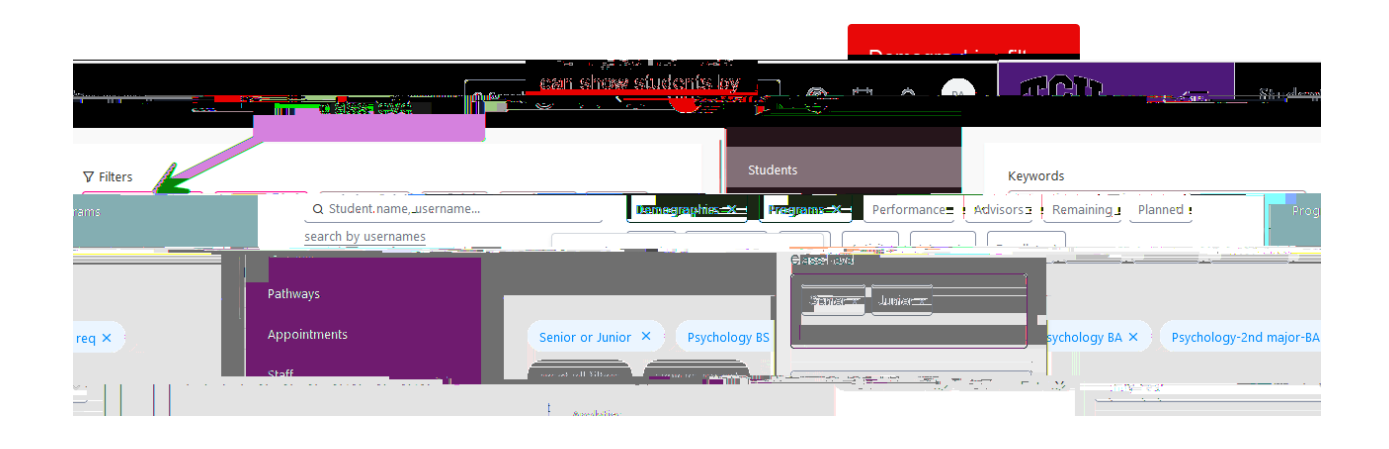